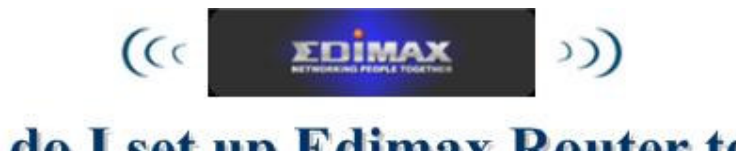

## How do I set up Edimax Router to connect to the outdoor AP of the ISP Author:Longcent

# **Objective:**

This FAQ is for guiding you to configure the Edimax AP-Router to connect with the outdoor AP deployed by the WISP for sharing wireless Internet broadband to multiple wire or wireless PCs, as shown in the below figure.

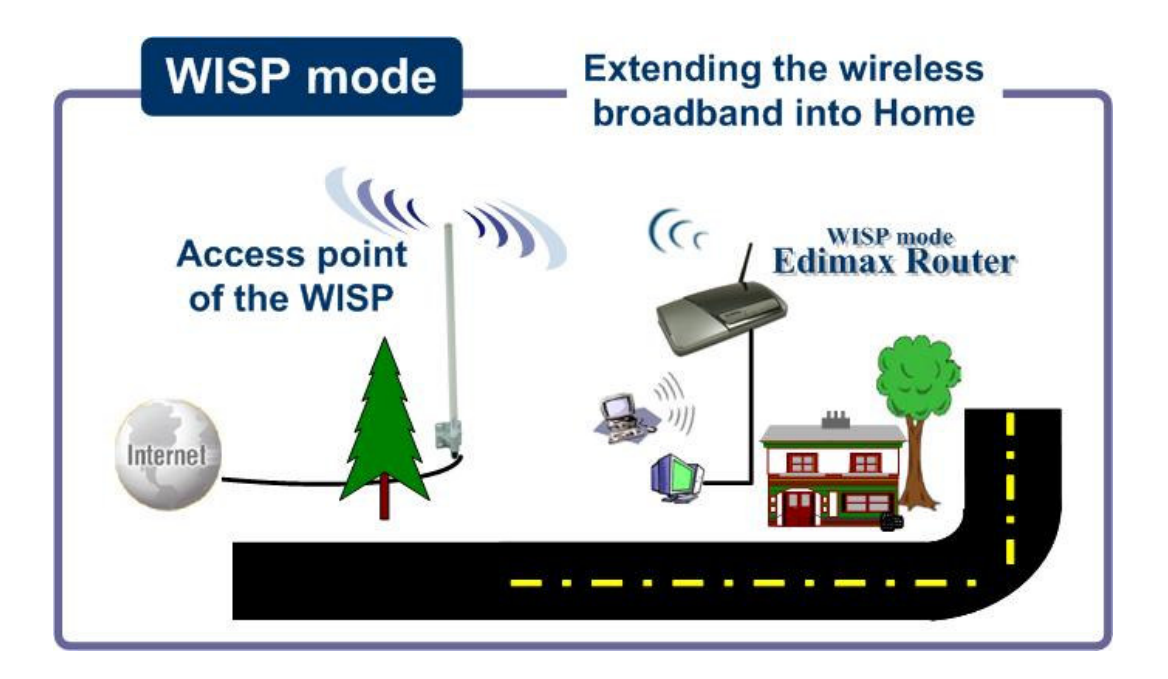

# **Configuration steps:**

1. Set your wire network card to obtain IP automatically.

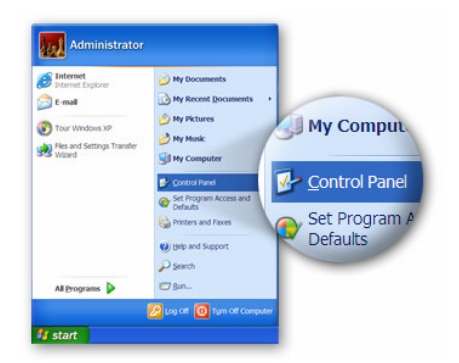

1.1 Click "Start" in the task bar and select "Control Paned".

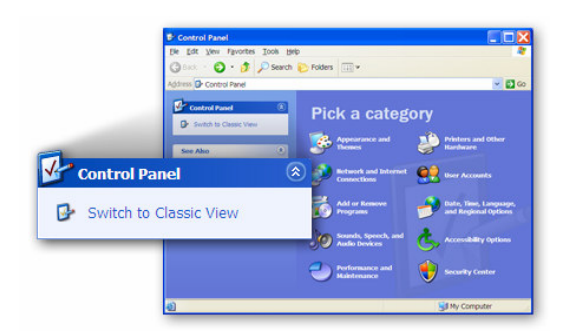

1.2 Click "Switch to Classic View" on the left top.

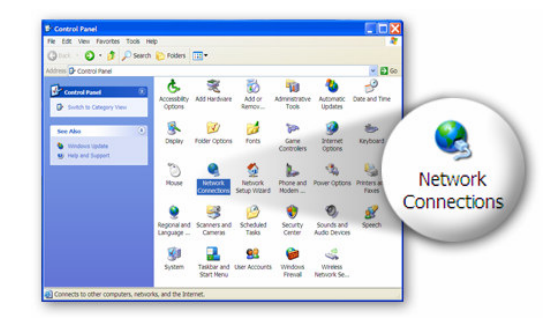

**1.3** Double-click the **"Network** Connection" icon.

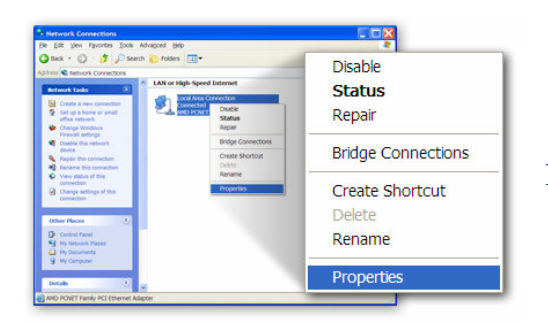

**1.4** Rick-click the **"Local Area Connection"** and select **"Properties"**.

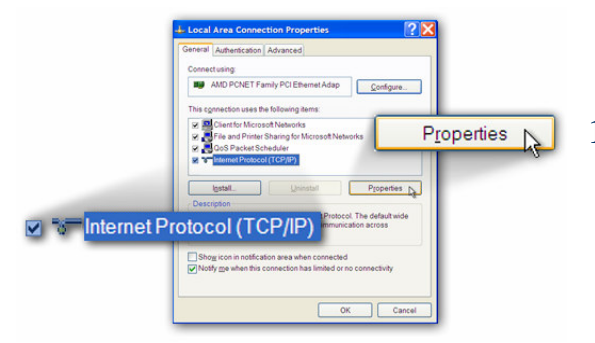

**1.5** Select **"Internet Protocol"** and click **"Properties"**.

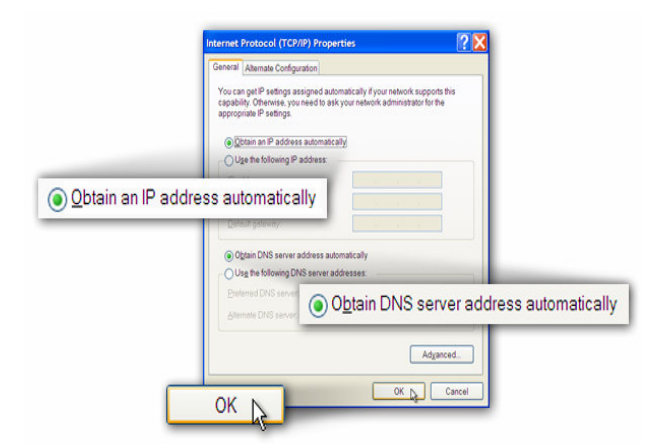

1.6 Ensure the option "Obtain an IP automatically" and **"Obtain DNS address** automatically" is checked and click "OK".

name "admin"

## 2. Edimax Router configuration:

| MSN.com - Microsoft Internet Explorer                                       |                                                                                                |
|-----------------------------------------------------------------------------|------------------------------------------------------------------------------------------------|
| Ele Edit View Favorites Tools Help                                          |                                                                                                |
| 🕝 Back 🔹 🌍 🕤 🖹 😫 🏠 🔎 Search 👷 Favorites                                     | 2.1 Enter the default IP of the router.                                                        |
| Address http://192.168.2.1                                                  |                                                                                                |
| Default: admin/1234<br>Jeer name:  assword: Beenember my password OK Cancel | <b>2.2</b> Enter the default user name " <b>a</b> d<br>and password " <b>1234</b> " to log on. |

# 2.3 Click "WAN Type", "Wireless ISP", and "Apply" button.

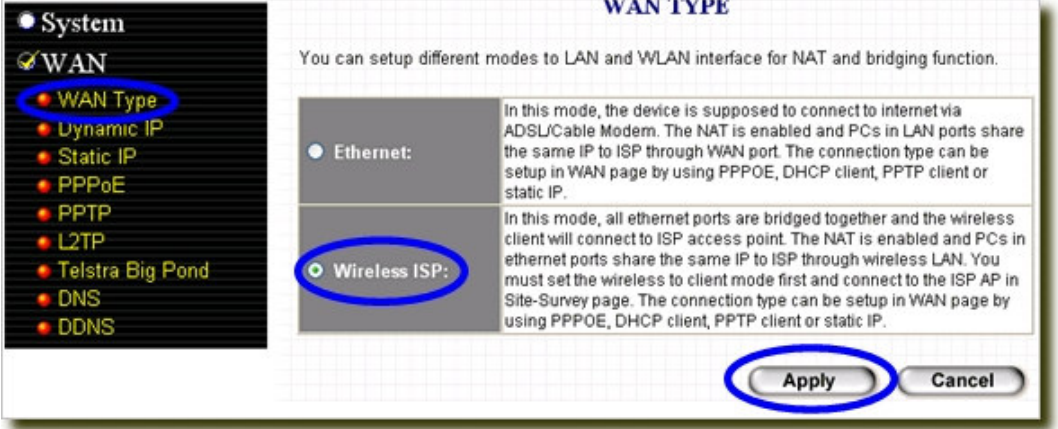

#### 2.4 Click "Continue" button.

| You may press CONTINUE button to continue configuring other settings or press APPLY button to restart the system for<br>changes to take effect |
|----------------------------------------------------------------------------------------------------|
| Continue                                                                                                    |

#### 2.5 Click "Site Survey" button.

| System                                                          | Wire                                 | eless WAN Setting                                  |
|-----------------------------------------------------------------|--------------------------------------|----------------------------------------------------|
| ∕WAN                                                            | This page allows you to define ESS   | ID, and Channel for the wireless connection. These |
| <ul> <li>WAN Type</li> <li>Dynamic IP</li> </ul>                | parameters are used for the wireless | s stations to connect to the Access Point.         |
| Static IP                                                       | ESSID :                              |                                                    |
|                                                                 | Channel Number :                     | 11 💌                                               |
| L2TP                                                            | Site Survey :                        | Select Site Survey                                 |
| <ul> <li>Telstra Big Pond</li> <li>DNS</li> <li>DDNS</li> </ul> |                                      | Apply Cancel                                       |

# 2.6 Once the "Site survey" button is clicked, the pop-up window will show you all the nearbe APs. Please click the name of the AP deployed by your WISP. In this example, we choose "ISP-2" and click "Done" button.

| d, you could choos | e to connect it manua | lly when c | lient mo | de is ena | bled.  |       |
|--------------------|-----------------------|------------|----------|-----------|--------|-------|
| SSID               | BSSID                 | Channel    | Type     | Encrypt   | Signal | Selec |
| ISP-1              | 00:0e:2e:5e:ec:d5     | 10 (B+G)   | AP       | yes       | 93     | 0     |
| ISP-2              | 00:0e:2e:42:bb:00     | 1 (B+G)    | AP       | no        | 69     | ۲     |
| ISP-3              | 00:0e:2e:ff:ff:01     | 11 (B+G)   | AP       | no        | 63     | 0     |
| ISP-4              | 00:0e:2e:42:75:30     | 11 (B+G)   | AP       | no        | 52     | 0     |
| ISP-5              | 00:0e:2e:43:58:01     | 11 (B+G)   | AP       | no        | 32     | 0     |

| System           |                                                          | Dynamic II                             |                        |
|------------------|----------------------------------------------------------|----------------------------------------|------------------------|
| WAN              | The Host Name is optional,<br>MAC Address is set to the  | but may be required by some Service    | Providers. The default |
| WAN Type         | your Service Provider, you o                             | an use the "Clone MAC Address" but     | tton to copy the MAC   |
| Dynamic IP       | Address of the Network Inte<br>Address with this MAC Add | rface Card installed in your PC and re | place the WAN MAC      |
| Static in        |                                                          | 1655.                                  |                        |
| PPPoE            | Host Name ·                                              |                                        |                        |
| PPTP             | Theorem and the                                          |                                        |                        |
| L2TP             | MAC Address :                                            | 00000000000                            |                        |
| Teletre Die Deed |                                                          | Clone Mac Address                      |                        |
| Teistra big Pond |                                                          |                                        |                        |
| DNS              |                                                          |                                        |                        |

#### 2.8 Click "Apply" button for rebooting the router.

| Save setting successfully!                                                                                                    |         |
|----------------------------------------------------------------------------------------------------|---------|
| You may press CONTINUE button to continue configuring other settings or press APPLY button to restart the syst<br>changes to take effect | ern for |
| Continue Apply                                                                                                    |         |

# 2.9 Check whether the IP addresses assigned by the WISP is logged in the below table by click "**Status Info**" and "**Intenet Connection**".

| Internet Connection                                    |
|--------------------------------------------------------|
|                                                        |
| Protocol : Dynamic IP connect<br>dress : 221.169.14.10 |
| Mask : 255.255.255.0<br>Sateway : 221.169.14.1         |
| ddress : 00:0E:2E:00:08:46<br>y DNS : 139.175.55.244   |
| t                                                      |

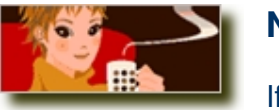

### Note:

If these is an IP address shown in the step 2.9 table, it indicates that the router is connected to your ISP, and you

are able to access the Internet.

## **Congratulations!**